# Thank you for choosing this mobile broadband USB modem. With this USB modem, you can access a wireless network at high speed.

#### Note:

This manual describes the procedures for installation. For details about how to operate the management program, see the online help included in the management program.

## Installing Your SIM/USIM/UIM Card

#### Note:

- If the USB modem is equipped with a Read Only Memory-User Identity Module (ROM-UIM) card, skip this step.
- Do not insert a micro-SIM card; doing so may result in damage to the card and your USB modem, and the data stored on the card may be corrupted.

Compare the picture on the left with the one on the right. The picture on the left shows a SIM/USIM/UIM card. The picture on the right shows a micro-SIM card.

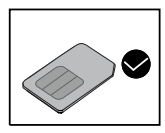

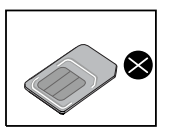

Remove the SIM/USIM/UIM card holder or the USB modem cover. Find the icon similar to a SIM/USIM/UIM card.

Insert your SIM/USIM/UIM card according to the beveled corner of the icon.

Compare the pictures on the left with the pictures on the right. The pictures on the left show the correct method to install a SIM/USIM/UIM card.

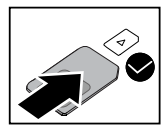

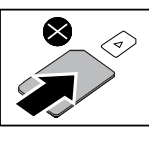

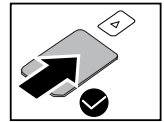

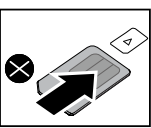

#### Note:

- Ensure that the beveled corner of the SIM/USIM/UIM card is oriented as indicated by the SIM/USIM/UIM card icon.
- Do not remove the SIM/USIM/UIM card when the card is in use; doing so may result in damage to the card and your USB modem, and the data stored on the card may be corrupted.

#### Installing Your microSD Card

Open the microSD card holder or the USB modem cover. Find the icon similar to a microSD card. Insert your microSD card according to the irregular edge of the icon.

Compare the pictures on the left with the pictures on the right. The pictures on the left show the correct method to install a microSD card.

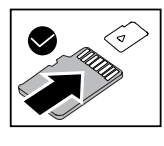

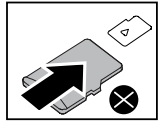

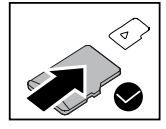

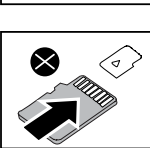

#### Note:

- The microSD card is an optional accessory. If it is not supplied with the modem, you
  can buy one separately.
- Ensure that the irregular edge of the microSD card is oriented as indicated by the microSD card icon.
- Do not remove the microSD card when the card is in use; doing so may result in damage to the card and your USB modem, and the data stored on the card may be corrupted.

## Installing the USB Modem Management Program

The procedure for installing the management program depends on the operating system (OS) installed on your PC. The following sections take Windows XP as an example. 1. Connect the USB modem to your PC.

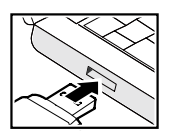

The OS automatically detects and recognizes the modem as new hardware and starts the installation wizard for installing the management program.

### Note:

If the installation wizard does not start, open **My Computer** and find the **AutoRun.exe** file in the removable drive corresponding to the modem. Then double-click **AutoRun.exe** to start the installation wizard.

- 3. Follow the on-screen instructions of the installation wizard.
- After the program is installed, a shortcut icon for the management program appears on the desktop.

## Starting the Management Program

The management program starts automatically after it is installed on your PC. Thereafter, every time the USB modem is connected to your PC, the management program starts automatically.

You can also double-click the shortcut icon on the desktop to start the management program.

## Indicator

The indicator indicates the status of the USB modem.
 If the USB modem supports a WCDMA network

| Color | Status                  | Description                                         |
|-------|-------------------------|-----------------------------------------------------|
| Green | Blinking twice every 3s | The USB modem is powered on.                        |
| Green | Blinking once every 3s  | The USB modem is registering with a 2G<br>network.  |
| Blue  | Blinking once every 3s  | The USB modem is registering with a 3G/3G+ network. |
| Green | Steady on               | The USB modem is connected to a 2G network.         |
| Blue  | Steady on               | The USB modem is connected to a 3G network.         |
| Cyan  | Steady on               | The USB modem is connected to a 3G+<br>network.     |
| Off   | -                       | The USB modem is disconnected from the PC.          |

If the USB modem supports a CDMA network

| Color | Status                      | Description                                                         |
|-------|-----------------------------|---------------------------------------------------------------------|
| Blue  | Steady on                   | The USB modem is powered on.                                        |
| Blue  | Blinking once every 2s      | The USB modem is searching for a network or<br>no network is found. |
| Blue  | Blinking twice every 2s     | The USB modem has found a network.                                  |
| Blue  | Blinking once every<br>0.2s | The USB modem is transmitting data.                                 |
| Off   | -                           | The USB modem is disconnected from the PC.                          |

Version: V100R001\_02

Part Number: 31010EYY